# Indic Input 2 को Download एवं Install करना

यूनिकोड को सक्रिय करने के बाद Traditional Hindi के रूप में इनस्क्रिप्ट Keyboard Layout स्वतः (By-default) उपलब्ध हो जाता है और कंप्यूटर देवनागरी लिपि में टाइप करने में सक्षम हो जाता है, परंतु कतिपय कारणों से टाइपराइटर Keyboard Layout की आवश्यकता बनी रहती है। इसका समाधान <u>http://www.bhashaindia.com</u> पर उपलब्ध है। आप इस वेबसाइट से टाइपराइटर अथवा अन्य की-बोर्ड ड्राइवर डाउनलोड करके अपने कंप्यूटर में Install कर सकते हैं।

#### स्टेप 1

Indic Input 2 को Download करने के लिए विंडोज के Internet Explorer अथवा किसी अन्य ब्राउजर के माध्यम से <u>http://www.bhashaindia.com</u> बेबसाइट को Open करें। बेबसाइट के खुलते ही नीचे दिया गया होम पेज दिखाई देगा। इसमें Downloads विकल्प पर क्लिक करें–

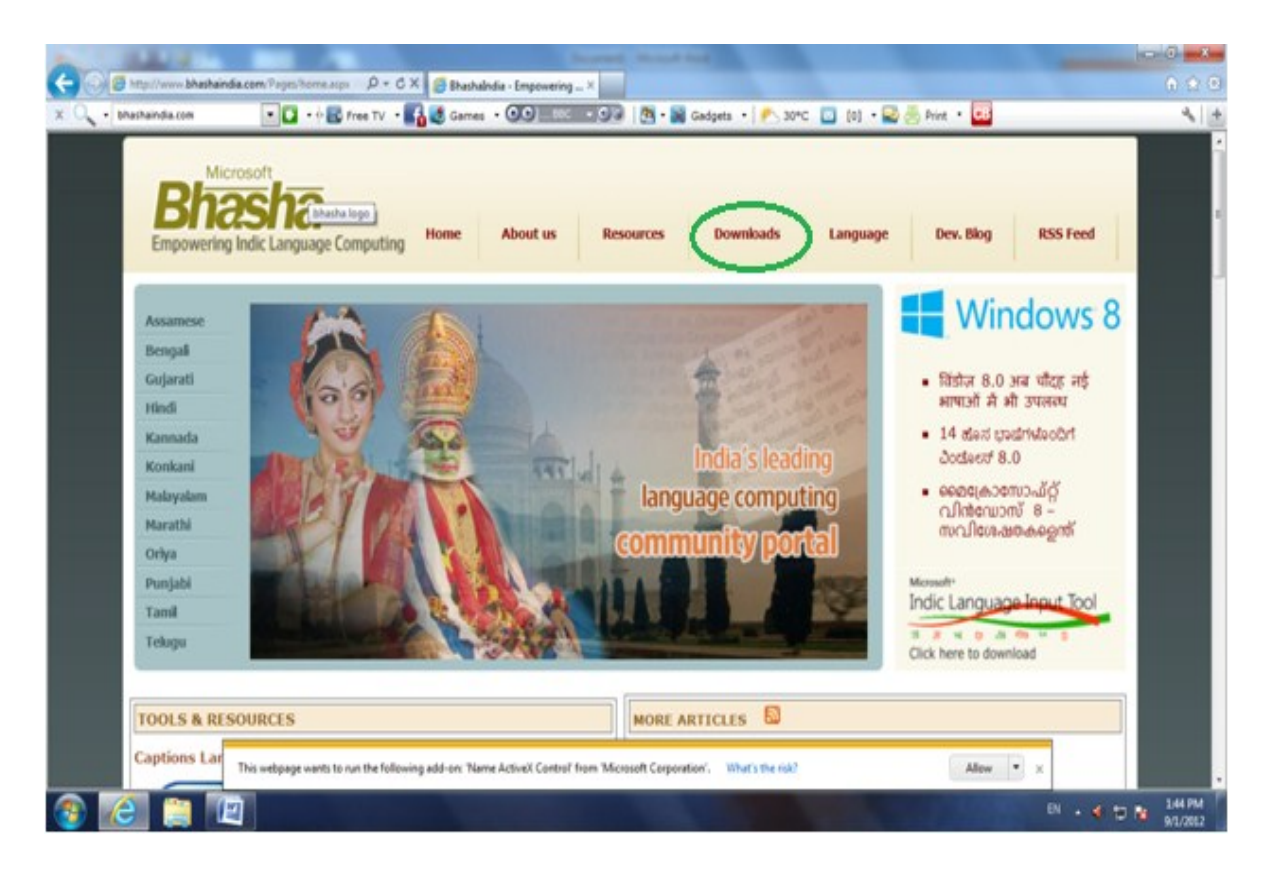

अब नीचे दिए गए डॉयलॉग बॉक्स के अनुसार Operating System 32 बिट का होने पर दूसरे कॉलम में और Operating System 64 बिट का होने पर तीसरे कॉलम में Hindi के सामने Download विकल्प पर क्लिक करें और Setup फाइल को Desktop पर Save कर लें–

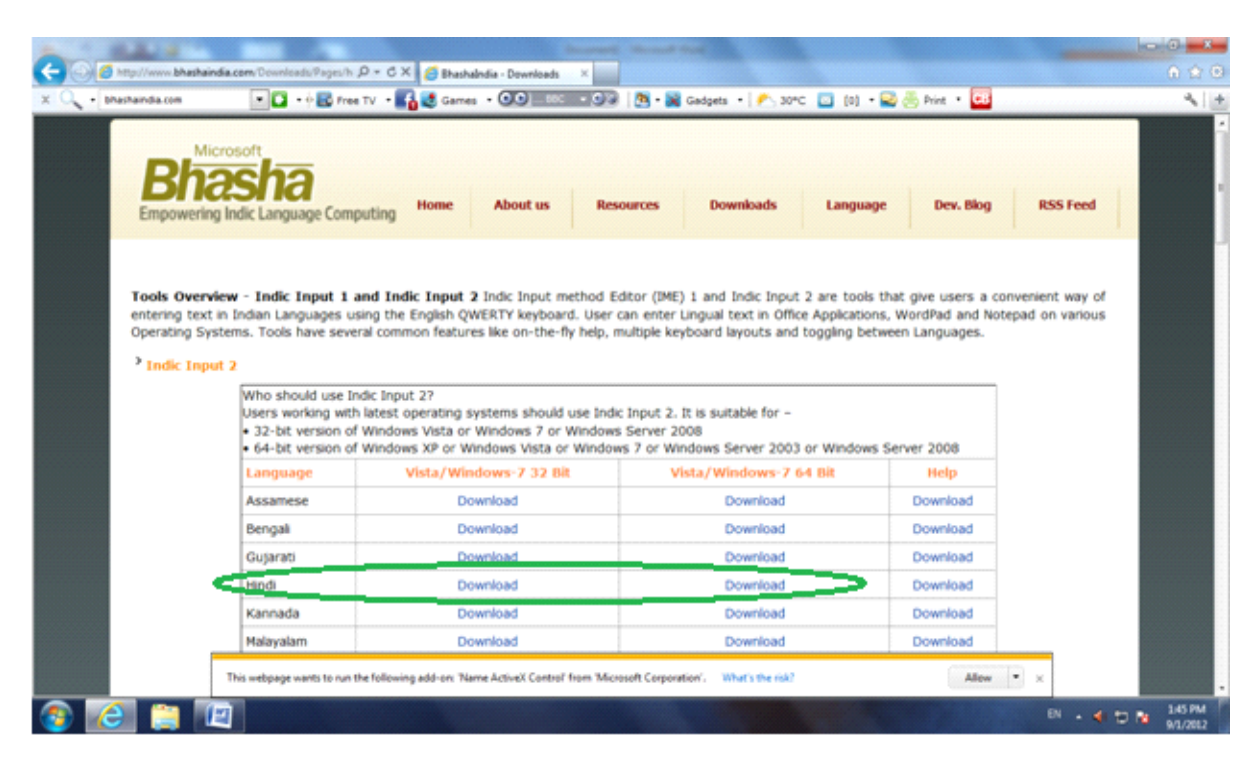

## स्टेप 3

अब Indic Input 2 के Zip फोल्डर को Unzip करें, फिर Setup फाइल पर डबल क्लिक करें। अब नीचे दिए गए डॉयलॉग बॉक्स में Run बटन पर क्लिक करें–

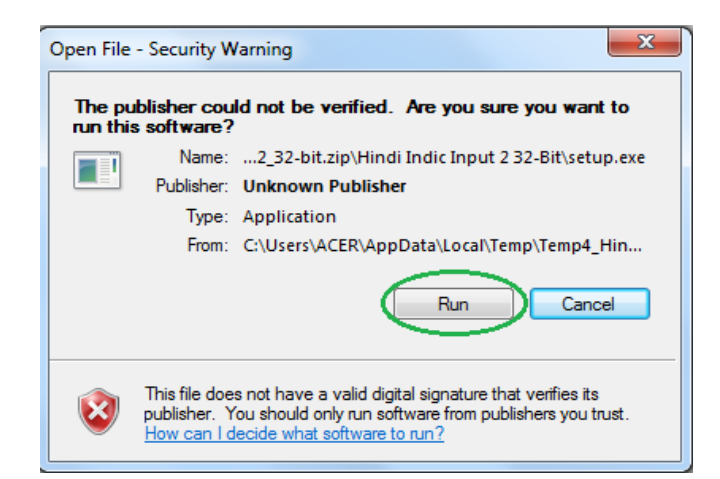

अब नीचे दिए गए Welcome Wizard का डॉयलॉग बॉक्स दिखाई देगा। आप Next बटन पर क्लिक करें-

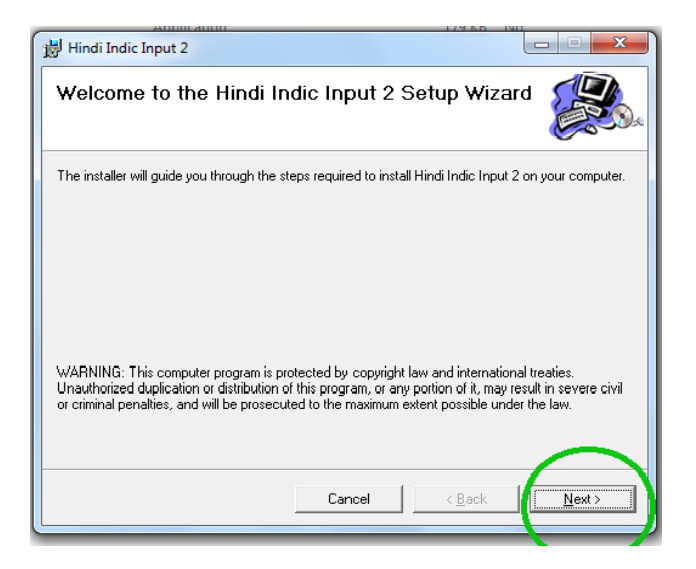

## स्टेप 5

अब नीचे दिए गए Select Installation Folder एवं Confirm Installation के एक के बाद एक डॉयलॉग बॉक्स दिखाई देंगे। आप Next बटन पर क्लिक करते हुए आगे बढ़ें--

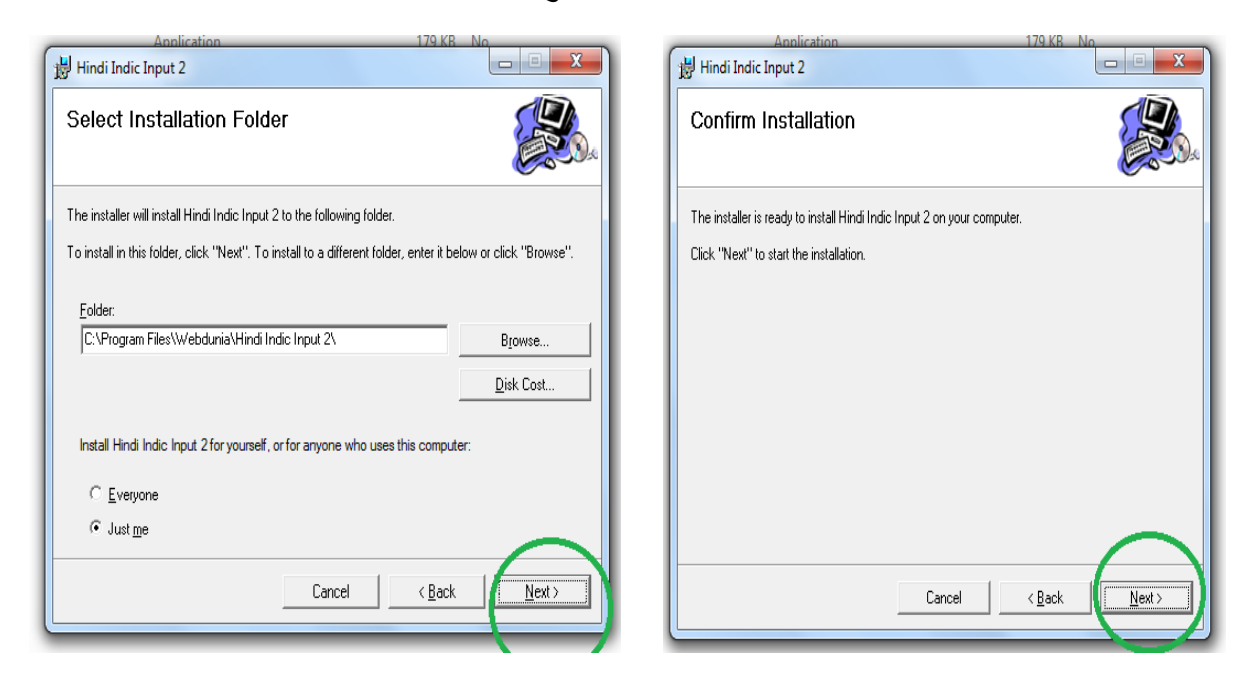

अब नीचे दिए गए डॉयलॉग बॉक्स के अनुसार ड्राइवर के Installation का Setup status दिखाई देगा, आप 100% की स्थिति प्रदर्शित होने तक प्रतीक्षा करें–

| < <u>B</u> ack <u>N</u> ext > |
|-------------------------------|
|                               |

# स्टेप 7

100% Setup पूरा होने के बाद नीचे दिया गया डॉयलॉग बॉक्स दिखाई देगा। अब Close बटन पर क्लिक करें और Desktop पर आ जाएँ–

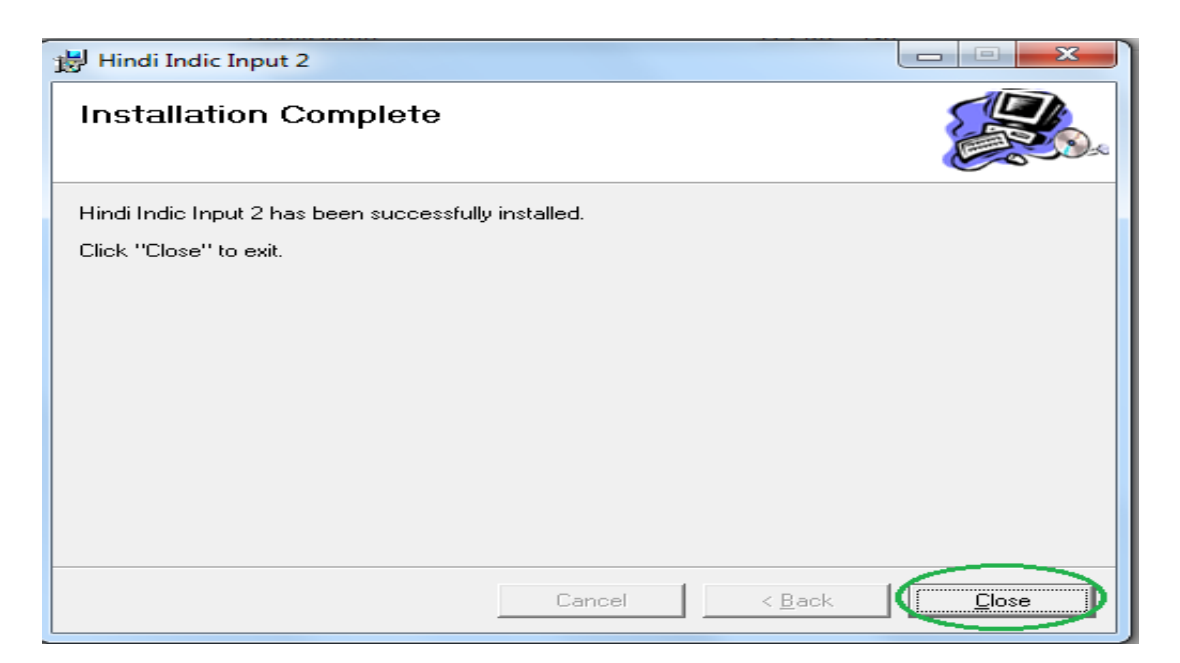

उपर्युक्त प्रक्रिया पूरी हो जाने के बाद यह सुनिश्चित हो गया है कि आपके कंप्यूटर में Indic Input 2 सफलतापूर्वक Install हो गया है। अब इसे सक्रिय करने के लिए टास्क बार के Start बटन पर क्लिक करें, फिर नीचे दिए गए डॉयलॉग बॉक्स के अनुसार कंट्रोल पैनल पर क्लिक करें–

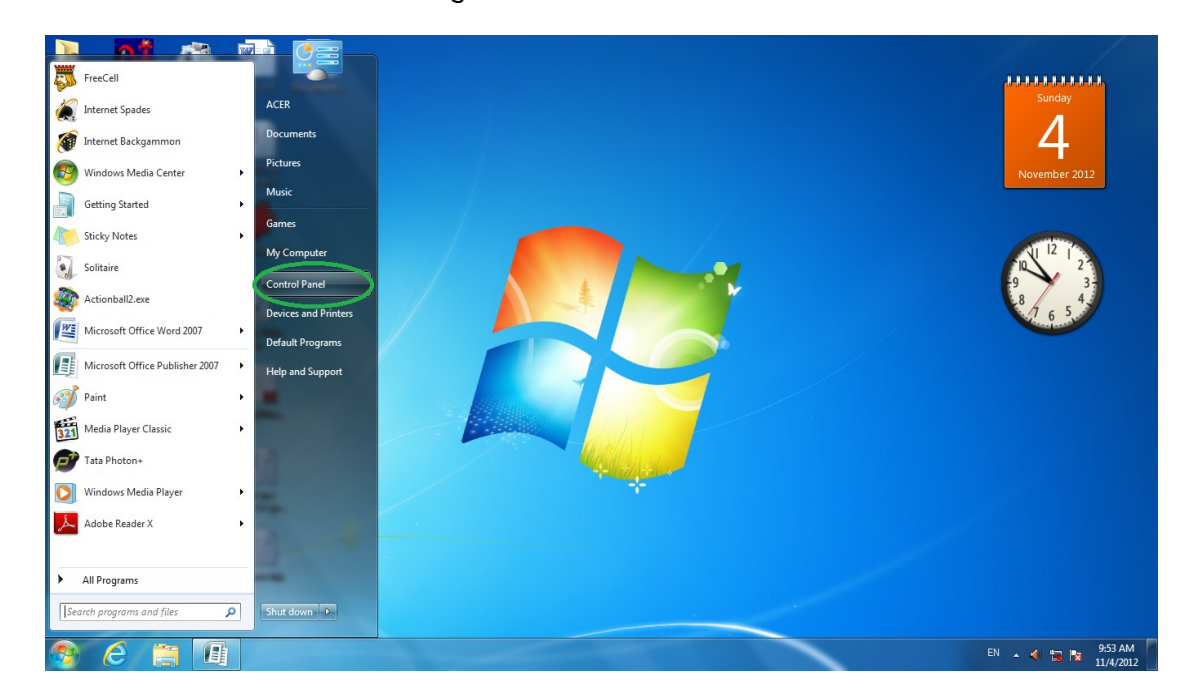

# स्टेप 9

अब Clock, Language and Region विकल्प पर डबल क्लिक करें-

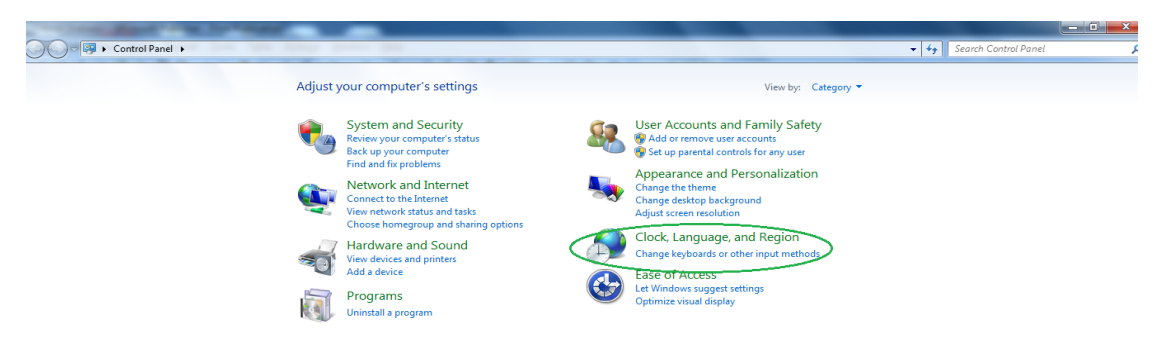

अब Region and Language विकल्प पर क्लिक करें-

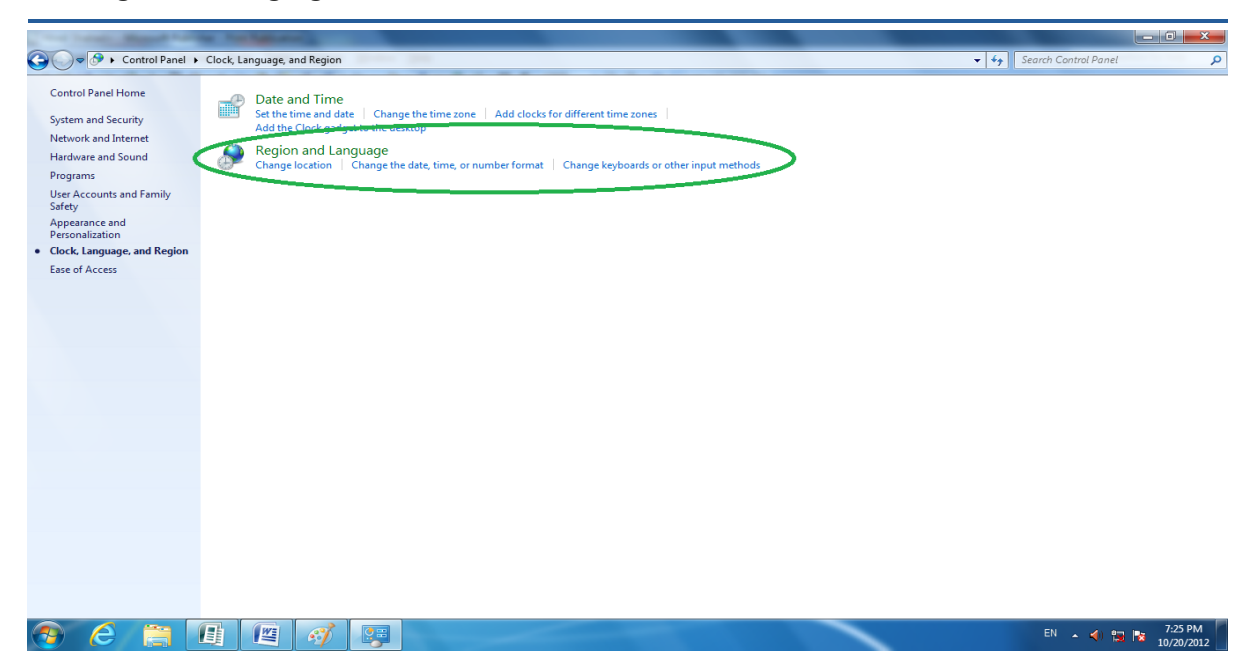

## स्टेप 11

अब Keyboards and Languages विकल्प में जाएँ और Change Keyboards पर क्लिक करें-

| Region and Language                                                                                      |   |
|----------------------------------------------------------------------------------------------------|---|
| Formats Location Keyboards and Languages Administrative                                                  |   |
| Keyboards and other input languages<br>To change your keyboard or input language click Change keyboards. |   |
| Change keyboards                                                                                         |   |
| How do I change the keyboard layout for the Welcome screen?                                              |   |
|                                                                                                    |   |
|                                                                                                    |   |
|                                                                                                    |   |
|                                                                                                    |   |
|                                                                                                    |   |
|                                                                                                    |   |
|                                                                                                    |   |
|                                                                                                    |   |
|                                                                                                    |   |
| How can I install additional languages?                                                                  |   |
| OK Cancel Apply                                                                                          | ] |

अब Text Services and Input Languages वाले डॉयलॉग बॉक्स में Add... बटन पर क्लिक करें। अब Add Input Language की सूची में Hindi (India) में दिए गए Keyboards में से Hindi Indic Input 2 को चूनें–

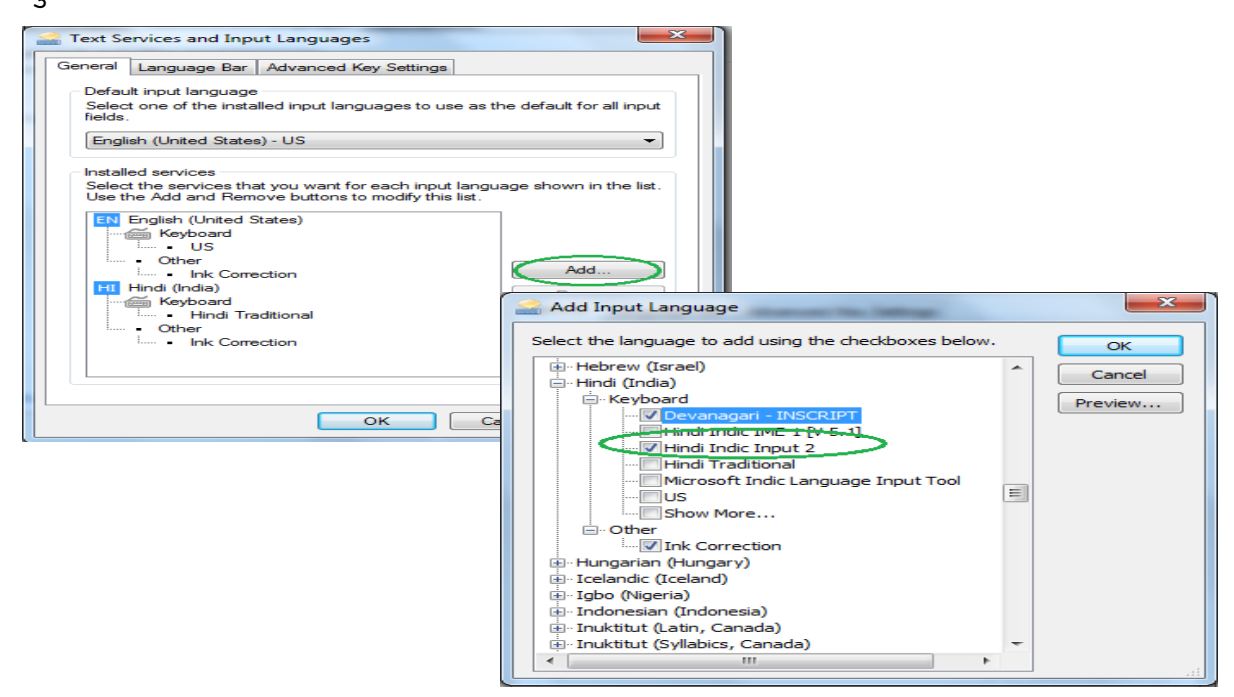

#### स्टेप 13

अब OK बटन पर क्लिक करें और कंप्यूटर को Restart करें। अब बाईं ओर की Alt कुँजी के साथ दाईं ओर की Shift कुँजी दबाने पर टास्क बार में HI के साथ Indic Input 2 का आइकॉन दिखाई देगा, इस आइकॉन पर क्लिक करें और अपने मनपसंद कुँजीपटल को चुनें–

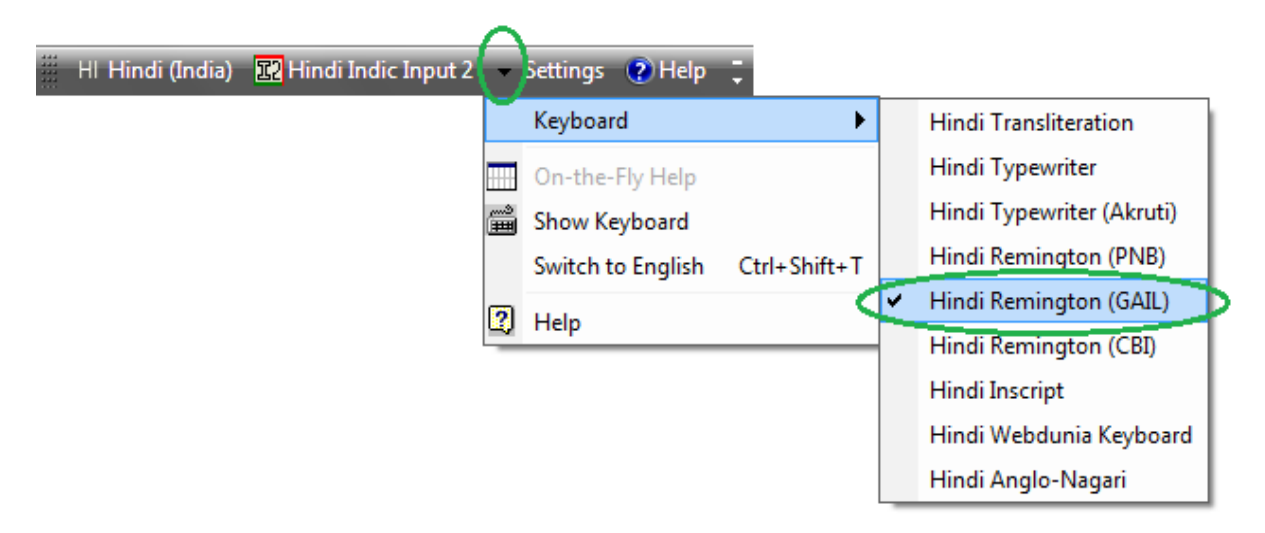